## Simple Example To Test AKD BASIC Modbus TCP Communications (Part 1: using Modbus Poll ) Rev. A 9/25/2019

This application note will demonstrate how to prove you can read and write to the AKD BASIC variables over Modbus TCP. We will do this first with a software based Modbus TCP Master called Modbus Poll and then show a basic example using Kollmorgen Visualization Builder software in Part 2 of this series. The support group at Kollmorgen have the licensed version but you can download the demo version ( with a limited run-time ) at <a href="https://www.modbustools.com/modbus\_poll.html">https://www.modbustools.com/modbus\_poll.html</a>

There are several ranges of Modbus TCP Parameters (and addresses) in the AKD-B, -P, and -T drives

(note the AKD-P-NBPN, Profinet drive does not support Modbus TCP).

The Modbus Manual is embedded in Workbench Help. See each individual parameter descriptions to determine if the parameter is supported by the AKD-T (AKD BASIC) or not.

| KOLLMORCEN*     Search     All Files *     Contents     Index     Welcome Page   You are here: AKD Fieldbus Manuals > Modbus Manual > Modbus Parameter Table   You are here: AKD Fieldbus Manuals > Fieldbus Manual > Modbus Parameter Table                                                                                                    |
|----------------------------------------------------------------------------------------------------|
| Index       Image: The text of the text of the text of the text of the text of text of                                        |
| Welcome Page         You are here: AKD Fieldbus Manuals > Fieldbus Manuals > Modbus Manual > Modbus Parameter Table                                                                                                    |
| Notherst Use New York                                                                                                    |
| Workoench User Manual AKD Parameter and Command Reference Guide MDD Decommon Monthly Monthly MDD Decommon Monthly MDD Decommon MDD Decommon Monthly MDD Decommon MDD Decommon MDD Decommon MDD Decomm |
| Akb BASIC Programming Manual     Modbus     Is 64-bit?     Attributes       Using the Program View     Parameter     Register     Attributes       AKD BASIC Language     Address     Attributes                                                                                                    |
| Quick Reference: Parameters, Functions, Operators     AKD BASIC Functions     0 32-bit                                                                                                    |
| AKD BASIC Operators 2 16-bit                                                                                                    |
| AKD BASIC Parameters and Statements                                                                                                    |
| Appendix A: BASIC Sample Programs                                                                                                    |
| Fieldbus Manuals AIN DSCALE 8 Yes 64.bit signed                                                                                                    |
| Modbus Manual                                                                                                    |
| Modbus Dynamic Mapping                                                                                                    |
| Moduus Parameter Table AIN VSCALE 14 32-bit                                                                                                    |
| Modous o4-bit Parameters to 32-bit Mapping AIN.ZERO 16 Command                                                                                                    |
| CANopen Object Dictionary AOUT.ISCALE 18 32-bit                                                                                                    |
| SyngNet Supported Parameters                                                                                                    |
| Frequently Asked Questions (FAQ)                                                                                                    |
| AOUT_OFFSET 22 16-bit, signed                                                                                                    |
| AOUT.PSCALE 24 Yes 64-bit                                                                                                    |

In addition to the standard parameter table and the Modbus 64bit Parameters to 32bit Parameters there are also registers that can be mapped to variables in the AKD BASIC Program so a HMI or PLC can read/write values from/to the AKD BASIC program. In this case there is a specific section of Workbench under AKD BASIC Proramming Manual->AKD BASIC Language->AKD BASIC Modbus. Per below the available address range is from 5000 to 5999 ( each 16 bit integer registers ).

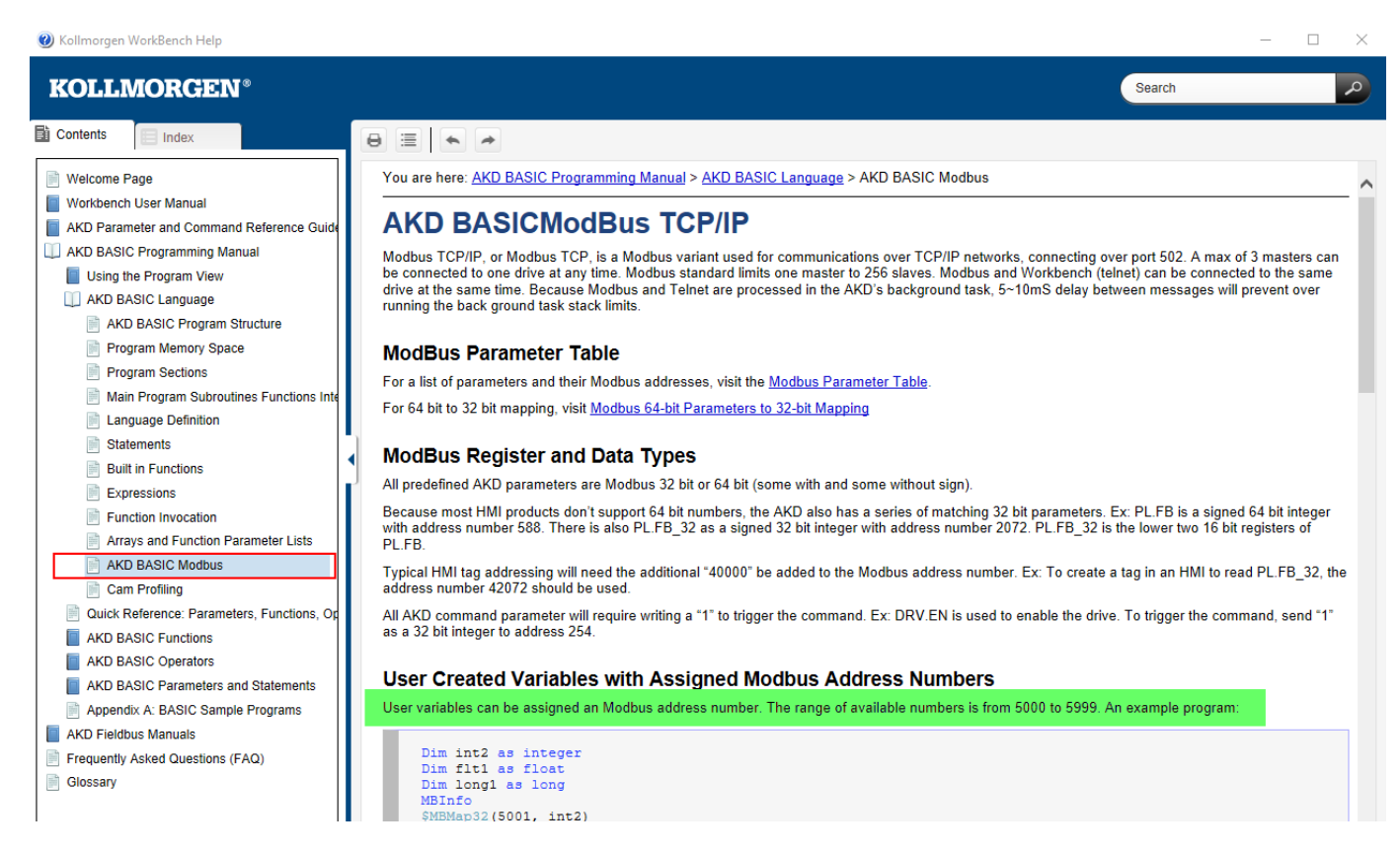

Note in order for the 5000 range (AKD BASIC variables Modbus) registers to be valid and not produce Modbus errors on attempt to access the AKD BASIC program must run and on execution declare variables (and possibly initialize them to default values) and map them to specific Modbus registers (in the 5000 range). For the first example we will read the value of a variable in the AKD BASIC program to confirm we have Modbus communications.

Create a New Program in the AKD BASIC drive once online with Workbench.

Next create a new variable called "var1".

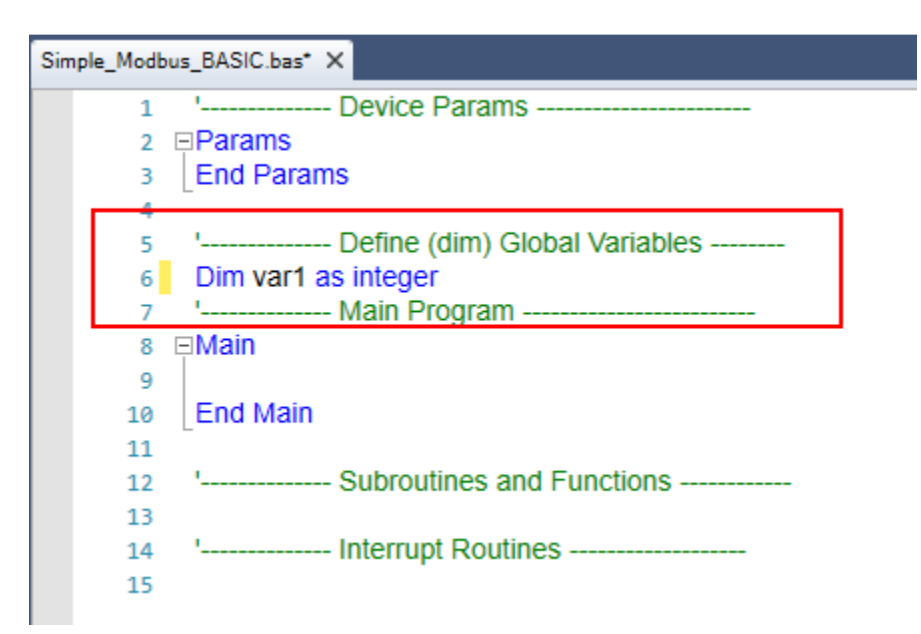

You'll note there is a wand with a star on it in the toolbar this is the Wizards icon. One of the choices is "Modbus Wizard".

| Program           This page is used to edit the BASIC program file and load it into the drive.                                                                                                    |                |
|----------------------------------------------------------------------------------------------------|----------------|
| : [? + 🖉 🚰 - 🗟 🗟 🖏 🖨 + 🛛 🖧 🕒 🕵 🛛 🎌 🏙 🕭 ▷ 🛛 🖬 🔲 Debug - 🛛 View - 📑 🖽                                                                                                    | 🎤 🕼 🖄 և        |
| Simple_Modbus_BASIC.bas X                                                                                                    | Modbus Wizard  |
| 1       ' Device Params         2       Params         3       End Params         4       Define (dim) Global Variables         6       Main Program         7       ' Main Program         8       Main         9       End Main         11       Subroutines and Functions         13       ' Interrupt Routines | Camming Wizard |

Selecting the Modbus Wizard calls up the following window that allows you to map a Modbus address to the variable we just created.

| 🛠 Modbus Wizard                        |                                                    | - 🗆 X                                                                                                    |
|----------------------------------------|----------------------------------------------------|----------------------------------------------------------------------------------------------------|
| Address Variable Name Type of Register | Address :<br>Variable Name :<br>Type of Register : | <ul> <li>16-bit register</li> <li>32-bit register</li> <li>64-bit register</li> <li>Floating point register</li> </ul> |
| <b>+</b>                               |                                                    | OK Cancel                                                                                                    |

Click on the + button in the bottom left side of the Modbus Wizard window. It will add a variable starting at 5000. At this point it is possible to make changes to the setup for this first item in the list so I changed the variable name to "var1" and the type of register to "32-bit". This means over Modbus the high word will be 5000 and the low word is 5001 ( 2 consecutive 16 bit registers ). It is possible to use dynamic mapping to do word swapping but often the Modbus TCP master can handle it if required. This is beyond the scope of this Quick Start. Click ok to accept the changes.

| 🛠 Modbus Wizard                |                    | - 🗆 X                                                                                                    |
|--------------------------------|--------------------|----------------------------------------------------------------------------------------------------|
| Modbus Map Items               | Address :          | 5000                                                                                                    |
| 5000 myVariable1 RegisterBit32 | Type of Register : | <ul> <li>16-bit register</li> <li>32-bit register</li> <li>64-bit register</li> <li>Floating point register</li> </ul> |
| 4 <b>-</b>                     |                    | OK Cancel                                                                                                    |

Note between Dim and Main the Modbus mapping is now declared MBINFO:End and inside the declaration is the mapping of the 32 bit variable, var 1, and the starting address 5000.

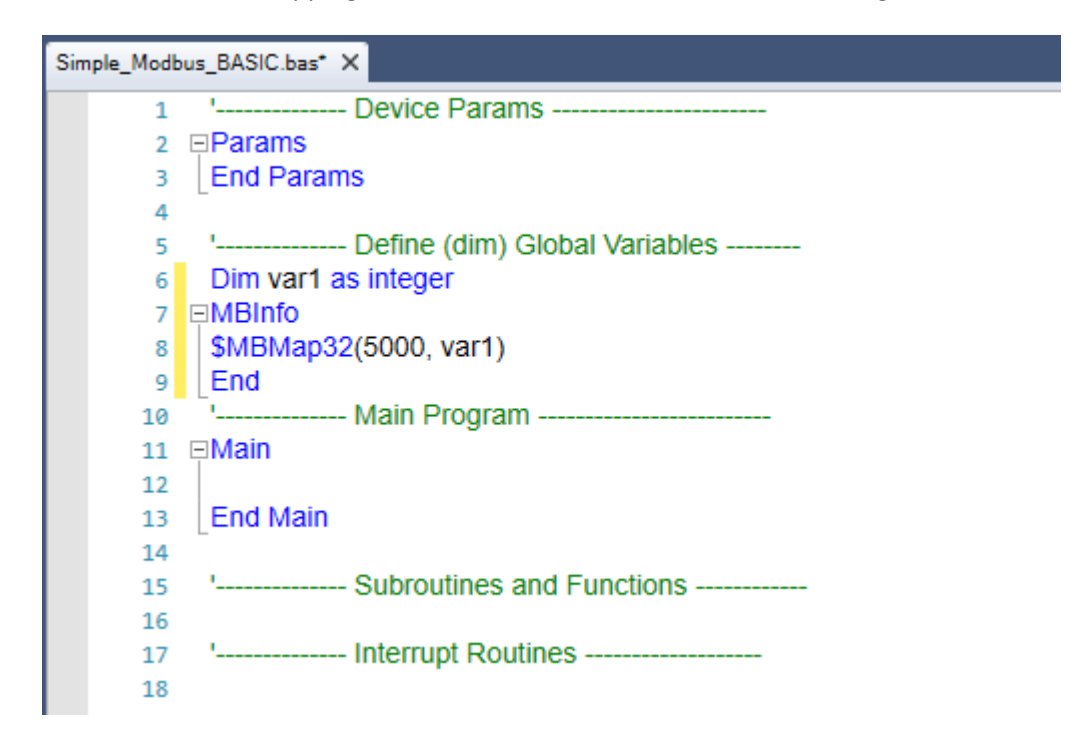

Next so the Modbus TCP Master can read a value (other than zero) we will initialize the var1 variable to a value sufficiently large enough to be contained in the high and low words. I also added a main loop using the While:Wend statement. The program now looks like this:

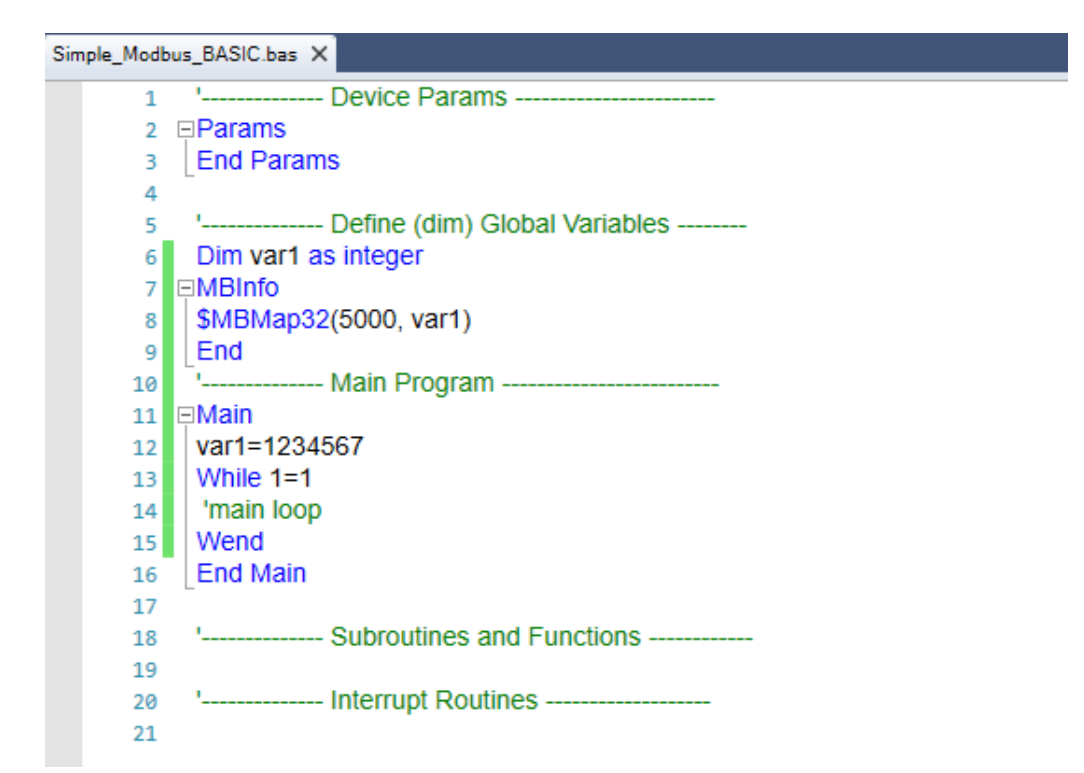

The program is now ready for the first test. In the toolbar click on the Compile Icon.

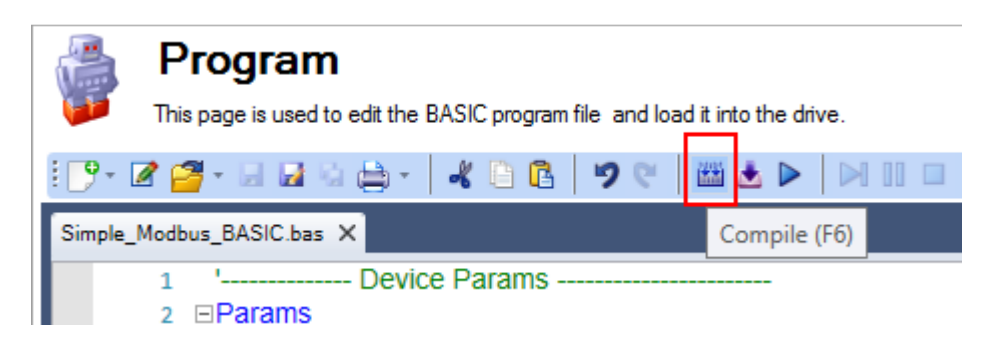

The bottom toolbar should indicate "Compiled successfully".

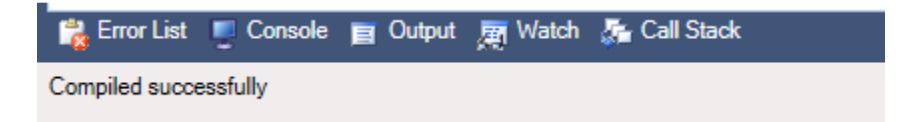

## Next download the compiled program to the drive.

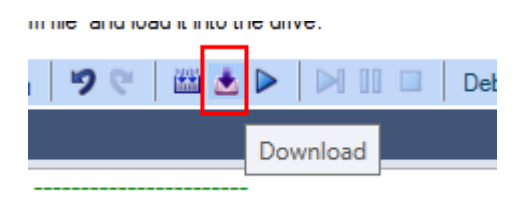

The status bar at the bottom of the Program screen in Workbench should indicated "Downloaded successfully" and the name of the program should be at the far right.

| Downloaded successfully | Ln 17 | Ch 1 | Simple_Modbus_BASIC |
|-------------------------|-------|------|---------------------|

Finally run the program by pressing the Run icon in the toolbar.

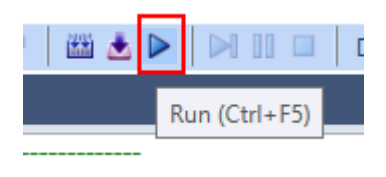

The status bar should show Running and a scanning bar to the left of the Program name should also indicate the program is running.

| Debug session - Running | Ln 17 | Ch 1 | Simple_Modbus_BASIC |
|-------------------------|-------|------|---------------------|

At this point the only thing the program does is map the var1 parameter to Modbus TCP addresses and initializes it to a value.

In my AKD BASIC drive the following IP Address was set:

|                                                                                                    |                                                                      | 1                                                                 |
|----------------------------------------------------------------------------------------------------|----------------------------------------------------------------------|-------------------------------------------------------------------|
| Device Topology        4     todd_test       Image: Topology interview     Image: Topology interview | Configures                                                           | <b>(IP</b><br>the TCP/IP properties used by different fieldbuses. |
|                                                                                                    | Current settings -                                                   |                                                                   |
|                                                                                                    | IP Address:                                                          | 192.168.0.10                                                      |
|                                                                                                    | Subnet Mask:                                                         | 255.255.0.0                                                       |
|                                                                                                    | Default Gateway:                                                     | 0.0.0.0                                                           |
|                                                                                                    | DHCP Server:                                                         | 0.0.0.0                                                           |
|                                                                                                    | MAC Address:                                                         | 00-23-1B-00-E6-36                                                 |
|                                                                                                    | Configuration<br>IP Mode:<br>IP Address:<br>Subnet Mask:<br>Gateway: | 1 - Fixed IP address       ~         192.168.0.10                 |
| Add New Device Add New Group                                                                         | Apply                                                                |                                                                   |

I also did not want to use additional Modbus scaling in the AKD drive so under Communications->Modbus I set the Type of Scaling to "0-Drive Internal".

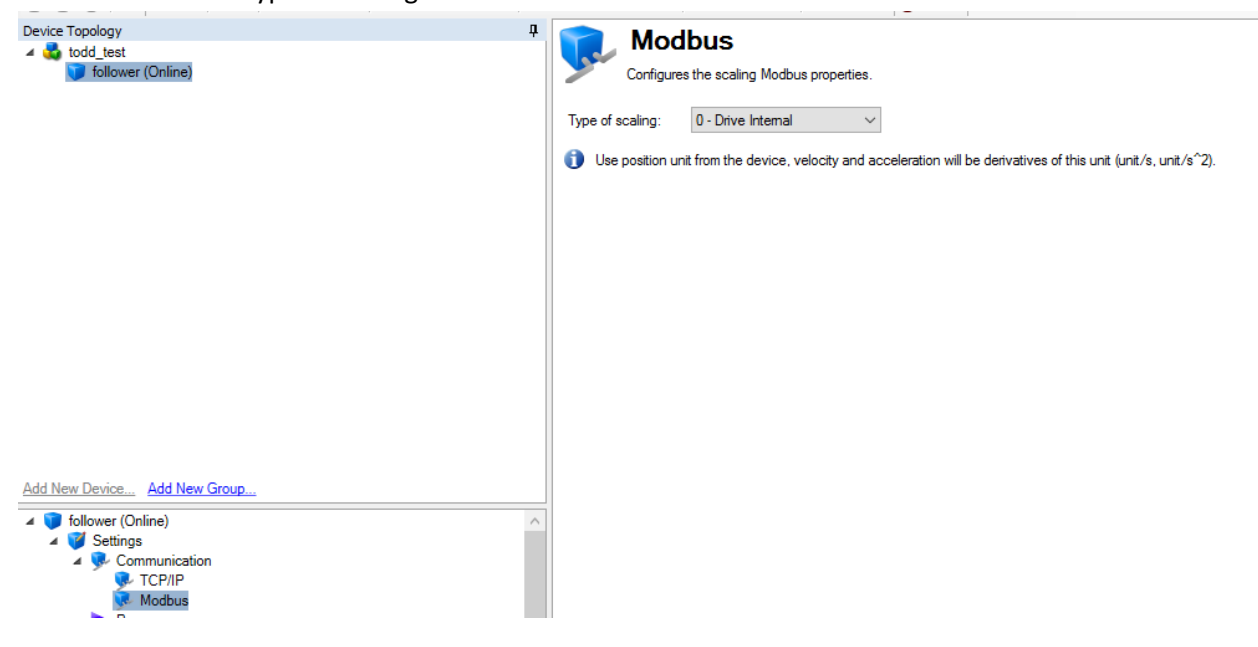

We are not ready to read the value using Modbus Poll. Upon starting Modbus Poll and selecting the Connection pull-down menu->Connect the Connection Setup window appears. The Connection is Modbus TCP/IP and you'll note I typed in the AKD BASIC drive's IP address under "IP Address or Node Name".

| 📲 Modbus Poll - Mbpoll1                                                                                                    | - 🗆 X                                                                                                    |
|----------------------------------------------------------------------------------------------------|----------------------------------------------------------------------------------------------------|
| File Edit Connection Setup Functions Display View Wind                                                                                                    | dow Help                                                                                                    |
| 🗅 🚅 🖬 🚳 🗙 🔚 🗒 😓 🗒 🏛 🕮 🕮 🗅 🖂 15 16 17 22                                                                                                    | 2 23   TC 🖂   🤋 🌾                                                                                                    |
| Image: Series of the rest of the rest of the re | OK<br>OK<br>Cancel<br>Mode<br>RTU ASCI<br>Response Timeout<br>1000 [ms]<br>Delay Between Polls<br>20 [ms]<br>Prv4<br>OIPv6 |
| For Help, press F1. [192.168                                                                                                    | 3.0.10]: 502                                                                                                    |

Click ok and the connection should be made otherwise you have a network configuration ( i.e. IP Addressing ) or an issue with your hardware ( i.e. Ethernet cable, switch, etc. )

Under the Setup pull-down menu select Read/Write Definition

| outour on import |       |              |          |      |        |      |  |
|------------------|-------|--------------|----------|------|--------|------|--|
| Edit Connection  | Setup | Functions    | Display  | View | Window | Help |  |
| ê 🖬 🚳 🗙 🛙        | R     | ead/Write De | finition |      | F8     | ТС   |  |
| /bpoll1          | R     | ead/Write Or | nce      |      | F6     |      |  |

The following setup is used. Note this will setup Modbus Poll to read holding registers starting at address 5000 and a quantity of 2 (registers 5000 and 5001). I set the scan (poll) rate to 50ms for this example and then clicked on ok.

| Read/Write Definition × |                             |                            |                       |  |  |
|-------------------------|-----------------------------|----------------------------|-----------------------|--|--|
| Slave ID:               | 1                           |                            | OK                    |  |  |
| Function:               | 03 Read Holding Regi        | isters (4x) 🖂              | Cancel                |  |  |
| Address:                | 5000 Protocol               | address. E.g. 40           | 011 -> 10             |  |  |
| Quantity:               | 2                           |                            |                       |  |  |
| Scan Rate:              | Scan Rate: 50 [ms] Apply    |                            |                       |  |  |
| Disable<br>□ Read∧      | Vrite Disabled              |                            |                       |  |  |
| Disable                 | on error                    | В                          | ead/Write Once        |  |  |
| View<br>Rows<br>10      | ○20 ○50 ○1                  | 100 🔿 FittoQu              | iantity               |  |  |
| Hide Ali                | as Columns [<br>: in Cell [ | PLC Address<br>Enron/Danie | es (Base 1)<br>I Mode |  |  |

The Tx counter should be counting and Err=0 (no Modbus errors). There are values in address 5000 and 5001 but they are formatted as 16 bit registers (recall the AKD BASIC program formatted the variable as 32 bit).

| Mbpoll1         |                                              |   |  |  |  |  |
|-----------------|----------------------------------------------|---|--|--|--|--|
| Tx = 163: Err = | Tx = 163: Err = 0: ID = 1: F = 03: SR = 50ms |   |  |  |  |  |
| Alia            | 05000                                        |   |  |  |  |  |
|                 | 10                                           |   |  |  |  |  |
| 1               | -10617                                       |   |  |  |  |  |
| 2               | 10011                                        |   |  |  |  |  |
| 3               |                                              |   |  |  |  |  |
| 4               |                                              |   |  |  |  |  |
| 5               |                                              |   |  |  |  |  |
| 6               |                                              |   |  |  |  |  |
| 7               |                                              |   |  |  |  |  |
| 8               |                                              |   |  |  |  |  |
| 9               |                                              |   |  |  |  |  |
|                 |                                              |   |  |  |  |  |
|                 |                                              |   |  |  |  |  |
| h               |                                              | 1 |  |  |  |  |

To display a different format in Modbus poll highlight the 2 registers as follows using your mouse.

| P  | Mbpoll1 🗖 🗖 🏧                                 |        |  |  |  |  |
|----|-----------------------------------------------|--------|--|--|--|--|
| Тх | Tx = 1863: Err = 0: ID = 1: F = 03: SR = 50ms |        |  |  |  |  |
|    |                                               |        |  |  |  |  |
| L  | Alias                                         | 05000  |  |  |  |  |
| 0  |                                               | 18     |  |  |  |  |
| 1  |                                               | -10617 |  |  |  |  |
| 2  |                                               |        |  |  |  |  |
| 3  |                                               |        |  |  |  |  |
| 4  |                                               |        |  |  |  |  |
| 5  |                                               |        |  |  |  |  |

| Nu Modhus Poll - Mhpoll1               |      |                                                                                      |                            |
|----------------------------------------|------|--------------------------------------------------------------------------------------|----------------------------|
| File Edit Connection Setup Functions   | Disr | lav View Window Help                                                                 |                            |
| □ ☞ 문 종 × □ 및 요                        |      | Colors<br>Font                                                                       | Alt+Shift+C<br>Alt+Shift+F |
| Tx = 2492: Err = 0: ID = 1: F = 03: SF | ~    | Signed<br>Unsigned                                                                   | Alt+Shift+S<br>Alt+Shift+U |
| Alias 05000                            |      | Hex - ASCII<br>Binary                                                                | Alt+Shift+H<br>Alt+Shift+B |
| 1 -10617<br>2                          |      | Long AB CD<br>Long CD AB<br>Long BA DC<br>Long DC BA                                 |                            |
| 6<br>7<br>8<br>9                       |      | Float AB CD<br>Float CD AB<br>Float BA DC<br>Float DC BA                             |                            |
|                                        |      | Double AB CD EF GH<br>Double GH EF CD AB<br>Double BA DC FE HG<br>Double HG FE DC BA |                            |
|                                        | ~    | PLC Addresses (Base 1)<br>Protocol Addresses (Base 0)                                |                            |
|                                        |      | Error Counters<br>Communication                                                      | F11                        |

From the Display pull-down menu there are many selections but in this case we want Long AB CD.

On selection of Long AB CD the value should appear as set in the AKD BASIC program. This proves communication is established and working between the Modbus master and the AKD BASIC

| 📴 Mbpoll1        |                            |     |
|------------------|----------------------------|-----|
| Tx = 3286: Err = | 0: ID = 1: F = 03: SR = 50 | Dms |
| Alias            | 05000                      |     |
| 0                | 1234567                    |     |
| 1                |                            |     |
| 2                |                            |     |
| 3                |                            |     |
| 4                |                            |     |
| 5                |                            |     |
| 6                |                            |     |
| 2                |                            |     |
| 9                |                            |     |
|                  |                            |     |
|                  |                            |     |
| <u> </u>         |                            |     |

Next we are going to modify the program so that we can write a value from the Modbus TCP master to the AKD BASIC program. To edit press the Stop button in the toolbar of the Program screen in Workbench.

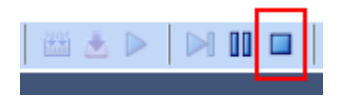

First I add another variable to the declarations; this time var2. In the Modbus Mapping declarations (MBINFO:END) I added another line and started at address 5002 and mapped it to var2. Note this will also be a 32 bit variable (addresses 5002 and 5003).

```
'----- Define (dim) Global Variables ------
Dim var1,var2 as integer
∋MBInfo
$MBMap32(5000, var1)
$MBMap32(5002, var2)
End
```

Since we want var2 to be written to from the Modbus TCP master and need a convenient way to test it, in the Main While 1=1: Wend loop I placed a print statement. During run-time the print statement will display in the Console of the Program screen in Workbench the current value.

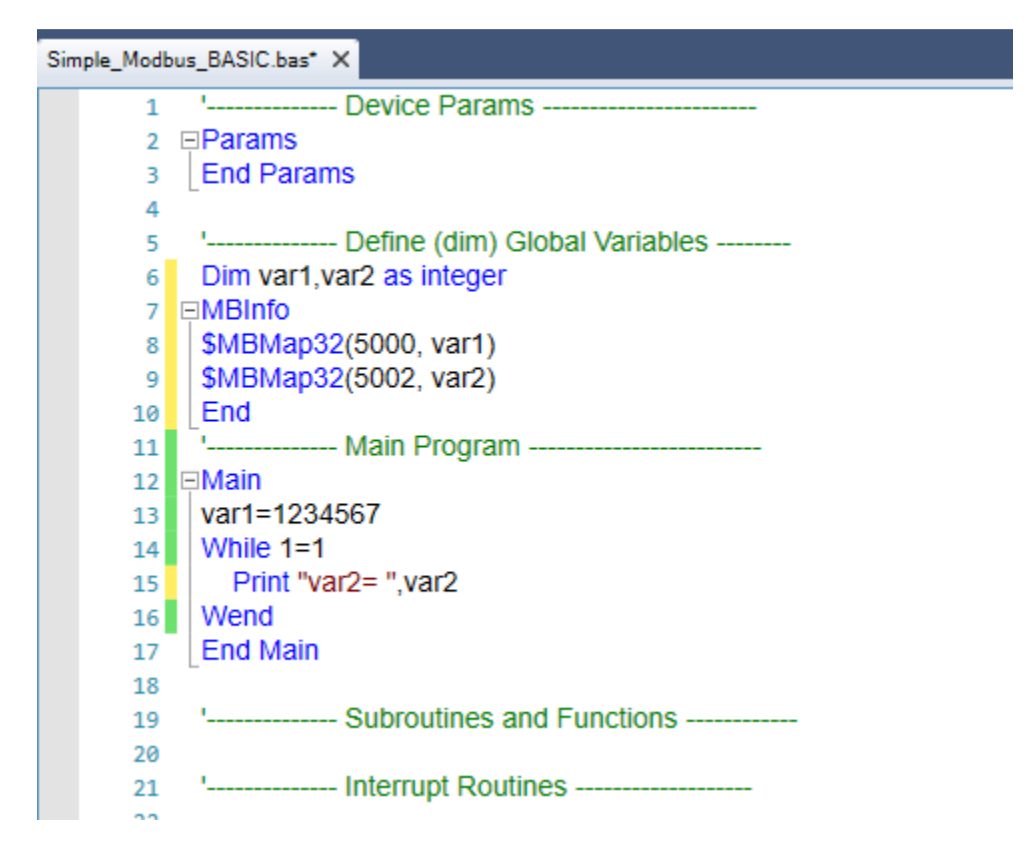

As before, save, compile, download, and run.

The Console shows var2=0 being printed out.

| Con | sole       |                                           |
|-----|------------|-------------------------------------------|
| 1   | var2=      | 0                                         |
|     | var2=      | 0                                         |
|     | var2=      | 0                                         |
|     | var2=      | 0                                         |
|     | var2=      | 0                                         |
|     | var2=      | 0                                         |
|     | var2=      | 0                                         |
|     |            |                                           |
|     | Input:     |                                           |
| 6   | Error List | t 📃 Console 📋 Output 👼 Watch 🖓 Call Stack |

In Modbus Poll I select File->New to setup the Write. Under Setup->Read/Write Definition I selected 16-Write Multiple Registers, starting address 5002 and quantity 2 so that we can write to the 32 bit variable in the AKD BASIC program. I selected Scan Rate to be 50ms as before and clicked the "Read/Write Disabled" checkbox. This is so we can write it once and only once as opposed to putting the write on the poll and writing every 50 msec which is unnecessary. Click ok.

| 월 Modbus Poll - Mbpoll2                                                | _ | $\times$ |
|------------------------------------------------------------------------|---|----------|
| File Edit Connection Setup Functions Display View Window Help          |   |          |
| 🗅 🚔 🖶 🎒   🗙   🗂   🖳 🏩   J.   05 06 15 16 17 22 23   TC 🗵   💡 😢         |   |          |
| Mbpoll2                                                                |   |          |
| Tx = 91: Err = 0: ID = 1: F = 03: SR = 1000ms                          |   |          |
| Read/Write Definition X                                                |   |          |
| Alias       0       Slave ID:                                          |   |          |
| 1         Function:         16 Write Multiple Registers         Cancel |   |          |
| 3 Address: 5002 Protocol address. E.g. 40011 -> 10                     |   |          |
| 4 Quantity: 2                                                          |   |          |
| 5         6         Scan Rate:         50         [ms]         Apply   |   |          |
| 7 Disable                                                              |   |          |
| 8 Disable on error Read/Write Once                                     |   |          |
| View                                                                   |   |          |
|                                                                        |   |          |
|                                                                        |   |          |
| Hide Alias Columns DLC Addresses (Base 1)                              |   |          |
|                                                                        |   |          |
|                                                                        |   |          |
|                                                                        |   |          |
| ,                                                                      |   |          |
|                                                                        |   |          |

I also selected 5002 and 5003 and selected Long AB CD under Display. Note the Tx is not counting and the status is ( DISABLED ).

| 📴 Mbpoll2         |                                        | × |
|-------------------|----------------------------------------|---|
| Tx = 255: Err = ( | : ID = 1: F = 16: SR = 50ms (DISABLED) |   |
|                   |                                        | _ |
| Alias             | 05000                                  |   |
| 0                 |                                        |   |
| 1                 |                                        |   |
| 2                 | 0                                      |   |
| 3                 |                                        |   |
| 4                 |                                        |   |
| 5                 |                                        |   |
| 6                 |                                        |   |
| 7                 |                                        |   |
| 8                 |                                        |   |
| 9                 |                                        |   |
|                   |                                        |   |
|                   |                                        |   |
|                   |                                        |   |
| ,                 |                                        |   |

I set the value manually to 33333333.

| <b>100</b> | Mbpoll2                                                 |          |  |  |  |  |
|------------|---------------------------------------------------------|----------|--|--|--|--|
| Тх         | Tx = 255: Err = 0: ID = 1: F = 16: SR = 50ms (DISABLED) |          |  |  |  |  |
| L          |                                                         |          |  |  |  |  |
| _          | Alias                                                   | 05000    |  |  |  |  |
| 0          |                                                         |          |  |  |  |  |
| 1          |                                                         |          |  |  |  |  |
| 2          |                                                         | 33333333 |  |  |  |  |
| 3          |                                                         |          |  |  |  |  |
| 4          |                                                         |          |  |  |  |  |
| 5          |                                                         |          |  |  |  |  |

To write the value from the Setup pull-down menu you can select Read/Write Once or as indicated press the F8 key on your PC's keyboard.

| Fi | le Edit | Connection     | Setup | Functions      | Display  | View | Window   | Help |
|----|---------|----------------|-------|----------------|----------|------|----------|------|
| 6  | ) 🖻 🖥   | l 🖨 🗙   E      | R     | ead/Write De   | finition |      | F8       | TC   |
| ſ  | Mhor    | 5112           | R     | ead/Write Or   | nce      |      | F6       | 5    |
|    | Tx = 25 | 5: Err = 0: [[ | ✓ R   | ead/Write Di   | sabled   |      | Shift+F6 | F    |
| l  |         |                | E     | xcel Log       |          |      | Alt+X    |      |
| I  |         | Alias          | E     | xcel Logging   | Off      |      | Alt+Q    |      |
| l  | 0       |                | L     | og             |          |      | Alt+L    |      |
| l  | 2       |                | L     | ogging Off     |          |      | Alt+O    |      |
| l  | 3       |                | R     | eset Counter   | s        |      | F12      |      |
| l  | 4       |                | R     | eset All Cour  | nters    | S    | hift+F12 |      |
|    | 5       |                | U     | lse as Default |          |      |          |      |
|    | 6       |                |       |                |          |      |          |      |

If you select F8 it will bring up the Read/Write Definition. You can click on the Read/Write Once button to write the new value.

| Read/Write                                                                                           | Definition                                                   | × |  |
|----------------------------------------------------------------------------------------------------|--------------------------------------------------------------|---|--|
| Slave ID:                                                                                            | 1 ОК                                                         |   |  |
| Function:                                                                                            | 16 Write Multiple Registers V Cancel                         |   |  |
| Address:                                                                                             | 5002 Protocol address. E.g. 40011 -> 10                      |   |  |
| Quantity:                                                                                            | 2                                                            |   |  |
| Scan Rate:                                                                                           | 50 [ms] Apply                                                |   |  |
| Disable<br>Pread/ Disable                                                                            | Write <u>D</u> isabled<br>e on error <u>R</u> ead/Write Once |   |  |
| View<br>Rows<br><ul> <li>10</li> <li>20</li> <li>50</li> <li>100</li> <li>Fit to Quantity</li> </ul> |                                                              |   |  |
| Hide Alias Columns       PLC Addresses (Base 1)         Address in Cell       Enron/Daniel Mode      |                                                              |   |  |

Moving back to Workbench the Console in the Program screen of Workbench shows the current value which is the value we wrote.

| Con                     | sole       |                                           |  |  |
|-------------------------|------------|-------------------------------------------|--|--|
| 1                       | var2=      | 3333333                                   |  |  |
|                         | var2=      | 3333333                                   |  |  |
|                         | var2=      | 3333333                                   |  |  |
|                         | var2=      | 3333333                                   |  |  |
|                         | var2=      | 3333333                                   |  |  |
|                         | var2=      | 3333333                                   |  |  |
|                         | var2=      | 3333333                                   |  |  |
|                         | Input:     |                                           |  |  |
| 6                       | Error List | t 📃 Console 🥫 Output 👼 Watch 🐉 Call Stack |  |  |
| Debug session - Running |            |                                           |  |  |

Next we will demonstrate the same methods but using KVB software.